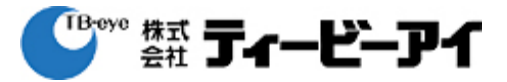

2020/11/16 Ver 1.00

株式会社ティービーアイ SI研究所 商品技術部

|                                     | Ver   | 頁    |
|-------------------------------------|-------|------|
| 簡易取扱説明書                             | 1.00  | 1/20 |
| ■ 目次                                |       |      |
| ・ <b>ログイン</b> : F                   | 2.2~  |      |
| ・基本情報                               | 23~   |      |
| ・ネットワーク設定                           | 2.4~  |      |
| ・アクティベーション設定                        | 2.6~  |      |
| ・ユーザー管理                             | 29~   |      |
| ・認証シーン : F                          | 2.12~ |      |
| ・音量とアラーム:                           | 214~  |      |
| <ul> <li>・デバイスメンテナンス : F</li> </ul> | 2.14~ |      |
| ・一般設定                               | 2.18~ |      |

| Ver  | 頁    |
|------|------|
| 1.00 | 2/20 |

~ ログイン ~

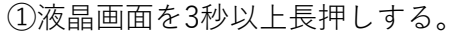

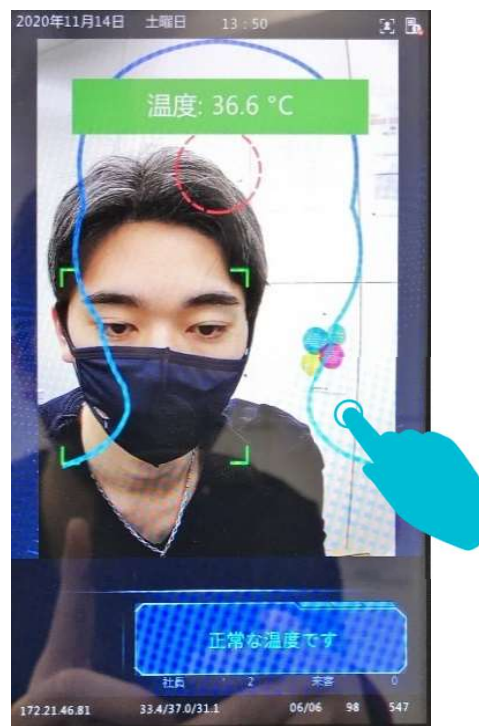

③パスワードを入力し、

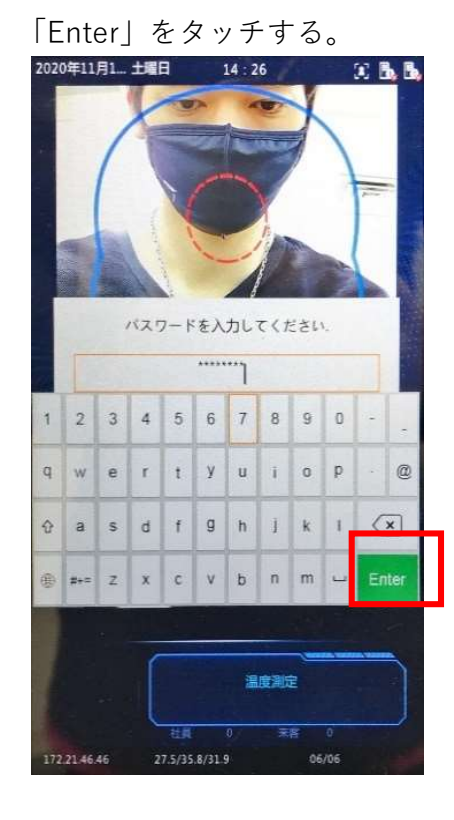

②赤枠部分をタッチする。

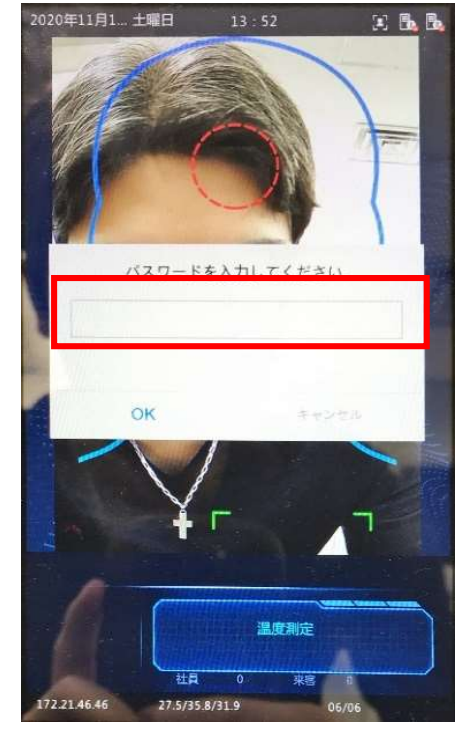

④「OK」をタッチする。

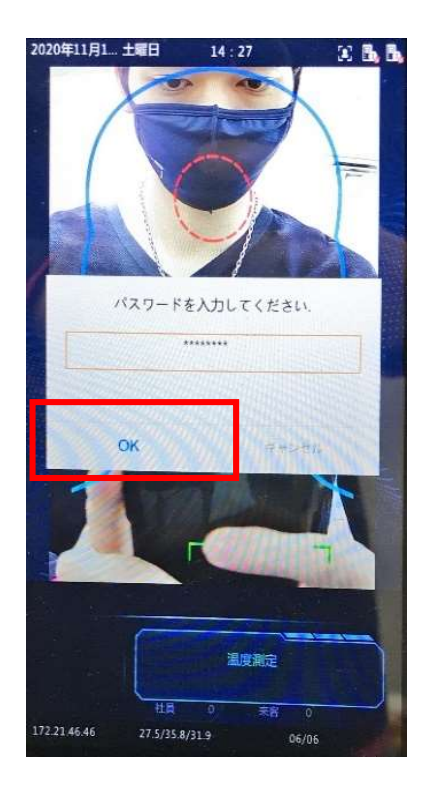

頁

~ 基本情報 ~

<

型番、F/Wバージョン、シリアル番号等を確認する時に使用する。

### ①基本情報をタッチする。

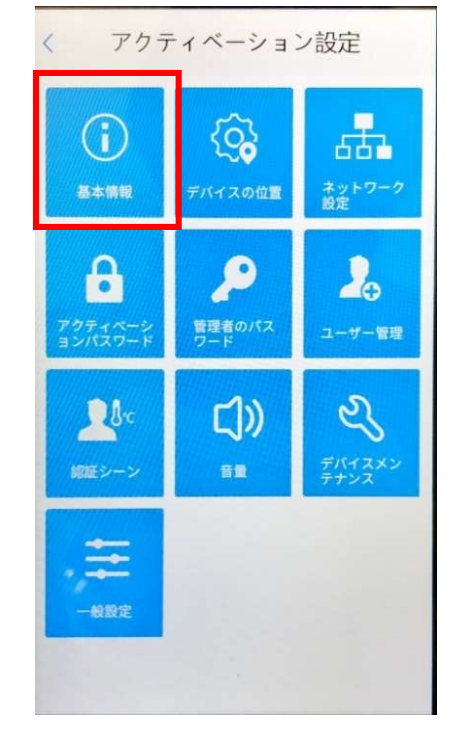

### ②本体の情報を確認する。

基本情報

| QPT                  | S-B2210.3.70.CJA012.201103  |
|----------------------|-----------------------------|
| ハードウェアパージョン          | A                           |
| ブートバージョン             | V2.2                        |
| シリアル番号               | 210235THLX3207000070        |
| ネットワーク172.21.46.81/2 | 255.255.255.0/172.21.46.251 |
| MACアドレス              | e4:f1:4c:25:b1:e4           |
| システム時間               | 2020/11/16 18:35:43         |
| 操作時間                 | 4日9時間15分                    |
| 管理サーバー               | オフライン(0.0.0.0:5060)         |
| エッジストレージ             | 正常                          |
|                      |                             |

### ~ ネットワーク設定 ~

- UFT-2060TMのIPアドレスの設定を行う時に使用する。
- ①「ネットワーク設定」をタッチする。

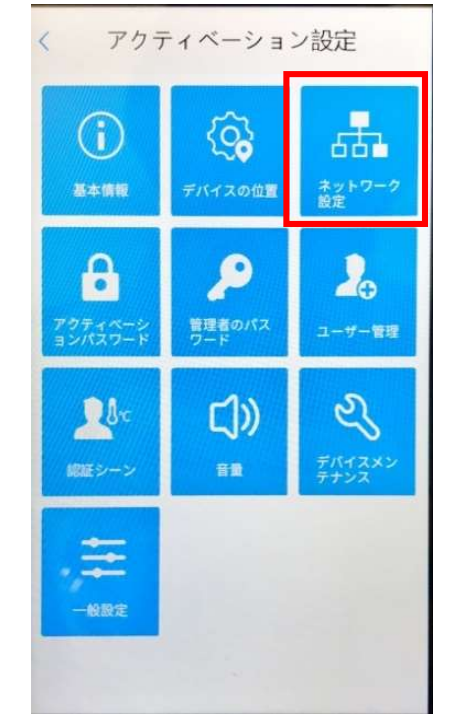

### ③数値を入力する。

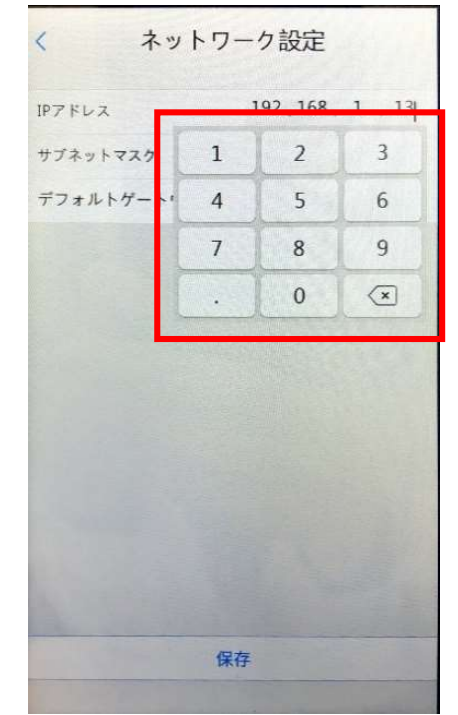

| く ネットワ      | ーク設定          |
|-------------|---------------|
|             |               |
| IP7FLZ      | 192 168 1 13  |
| サプネットマスク    | 255 255 255 0 |
| デフォルトゲートウェイ | 192 168 1 1   |
|             |               |
|             |               |
|             |               |

④「保存」をタッチする。

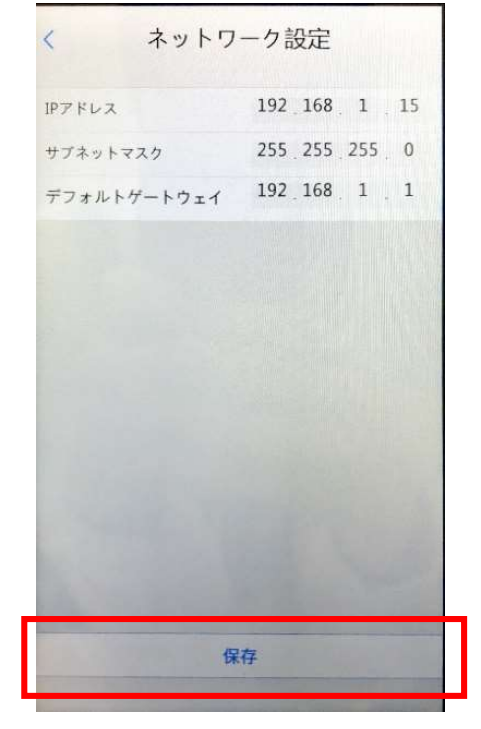

| 簡易取扱説明書             |  | 頁    |
|---------------------|--|------|
|                     |  | 5/20 |
| ⑤ [OK] をタッチする。      |  |      |
| < ネットワーク設定          |  |      |
| IPTFLA 192 168 1 15 |  |      |
| サブネットマスク 255 255 0  |  |      |
| $\vec{\tau}_{7\pi}$ |  |      |
|                     |  |      |
| システムメッセージ ないてきせいた   |  |      |
|                     |  |      |
|                     |  |      |
|                     |  |      |
|                     |  |      |
|                     |  |      |
| 保存                  |  |      |
|                     |  |      |
|                     |  |      |
|                     |  |      |
|                     |  |      |
|                     |  |      |
|                     |  |      |
|                     |  |      |
|                     |  |      |
|                     |  |      |
|                     |  |      |

|                    |      | 頁    |
|--------------------|------|------|
| 簡易取扱説明書            | 1.00 | 6/20 |
| ~ アクティベーションパスワード ~ |      |      |

UFT-2060TMのログインパスワードを変更する時に使用する。

- ①「アクティベーションパスワード」
  - をタッチする。

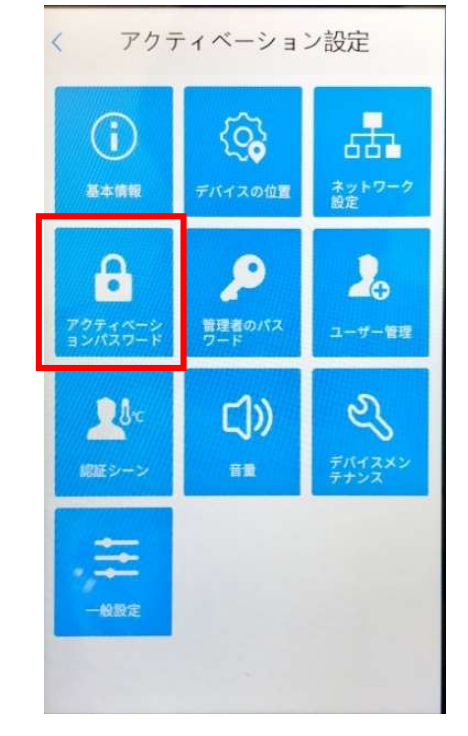

③変更前のパスワードを入力し

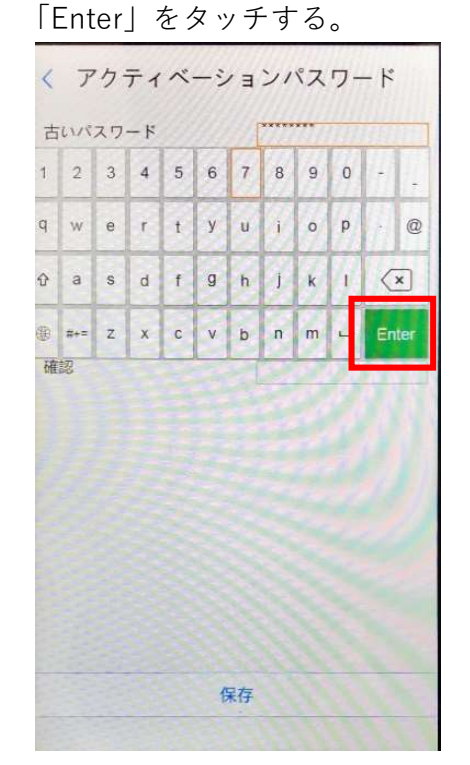

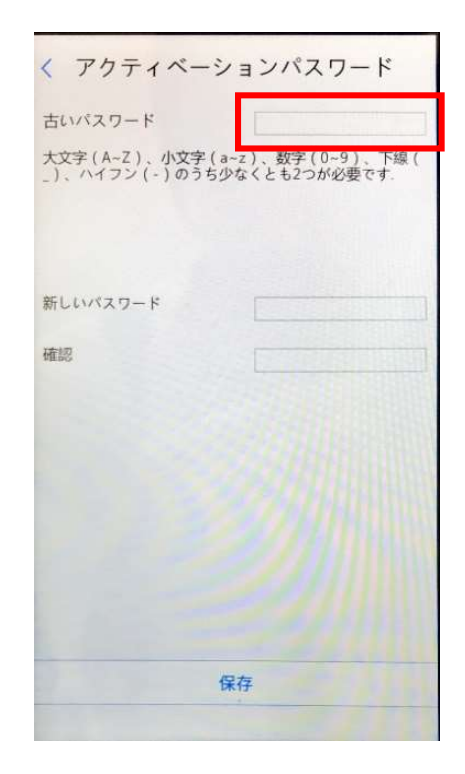

②赤枠部分をタッチする。

④赤枠部分をタッチする。

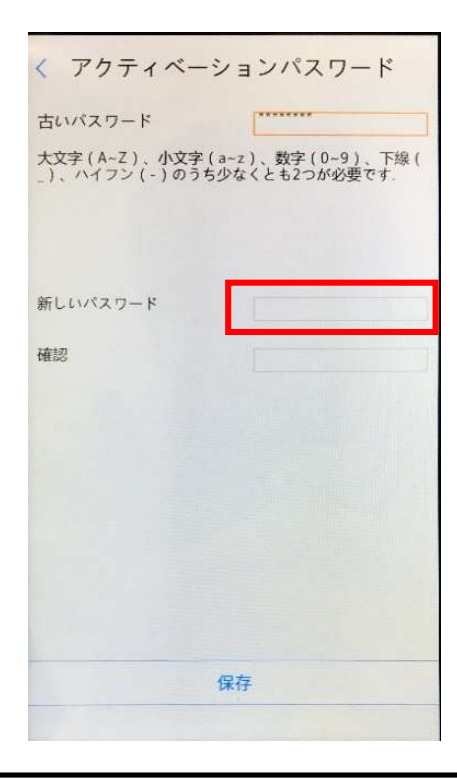

|                                                                                                    |                                                                                                    | Ver                                    | 頁    |
|----------------------------------------------------------------------------------------------------|----------------------------------------------------------------------------------------------------|----------------------------------------|------|
| 簡易取扱説明書                                                                                                    |                                                                                                    | 1.00                                   | 7/20 |
| 変更後のパスワードを入力し、                                                                                                    | ⑤赤枠部分をタッチする。                                                                                              |                                        |      |
| 「Enter」をタッチする。                                                                                                    |                                                                                                    |                                        |      |
| < アクティベーションパスワード                                                                                                    | < アクティベーションパスワード                                                                                          | e                                      |      |
| 古いパスワード                                                                                                    | 古いパスワード                                                                                                   |                                        |      |
| 大文字(A-Z)、小文字(a-z)、数字(0-9)、下線(<br>_)、ハイフン(-)のうち少なくとも2つが必要です.                                                                  | 大文字(A~Z)、小文字(a~z)、数字(0~9)、T<br>_)、ハイフン(-)のうち少なくとも2つが必要です                                                  | 5線(                                    |      |
|                                                                                                    |                                                                                                    |                                        |      |
| 新しいパスワード                                                                                                    | 新しいパスワード                                                                                                  |                                        |      |
| 1 2 3 4 5 6 7 8 9 0 -                                                                                                    | 確認                                                                                                    |                                        |      |
| qwertyuiop-@                                                                                                    |                                                                                                    |                                        |      |
| trasdf9hjk1 🗶                                                                                                    |                                                                                                    |                                        |      |
| ⊕ #+= Z X C V b n m L Enter                                                                                                  |                                                                                                    |                                        |      |
|                                                                                                    |                                                                                                    |                                        |      |
|                                                                                                    |                                                                                                    |                                        |      |
| [朱存                                                                                                    | 保仔                                                                                                    |                                        |      |
| 再度、変更後のパスワードを入力し、                                                                                                    | ③「保存」をタッチする。                                                                                              |                                        |      |
| 「Enter」をタッチする。                                                                                                    |                                                                                                    |                                        |      |
|                                                                                                    |                                                                                                    |                                        |      |
| < アクティベーションパスワード                                                                                                    | < アクティベーションパスワード                                                                                          |                                        |      |
| < アクティベーションパスワード<br>古いパスワード                                                                                                  | < アクティベーションパスワード<br>古いパスワード *******                                                                       |                                        |      |
| < アクティベーションパスワード<br>古いパスワード<br>大文字(A-Z)、小文字(a-z)、数字(0-9)、下線(<br>_)、ハイフン(-)のうち少なくとも2つが必要です.                                   | < アクティベーションパスワード<br>古いパスワード ************************************                                          | 續(                                     |      |
| < アクティベーションパスワード<br>古いパスワード<br>大文字(A-Z)、小文字(a-z)、数字(0-9)、下線(<br>_)、ハイフン(-)のうち少なくとも2つが必要です.                                   |                                                                                                    | <b>海</b> 線(                            |      |
| < アクティベーションパスワード<br>古いバスワード<br>大文字(A-Z)、小文字(a-z)、数字(0-9)、下線(<br>_)、ハイフン(-)のうち少なくとも2つが必要です.                                   | < アクティベーションパスワード<br>古いパスワード ************************************                                          | 總(                                     |      |
| < アクティベーションパスワード<br>古いバスワード<br>大文字(A-Z)、小文字(a-z)、数字(0-9)、下線(<br>_)、ハイフン(-)のうち少なくとも2つが必要です.<br>新しいバスワード                       | < アクティベーションパスワード<br>古いバスワード ************************************                                          | · 練(                                   |      |
| < アクティベーションパスワード<br>古いバスワード<br>大文字(A-Z)、小文字(a-z)、数字(0-9)、下線(<br>_)、ハイフン(-)のうち少なくとも2つが必要です.<br>新しいバスワード                       | < アクティベーションパスワード<br>古いバスワード ************************************                                          | · 繰(                                   |      |
| く       アクティベーションパスワード         古いバスワード       ************************************                                            | く アクティベーションパスワード<br>古いバスワード<br>大文字(A-Z)、小文字(a-Z)、数字(0-9)、下<br>-)、ハイフン(-)のうち少なくとも2つが必要です<br>新しいバスワード<br>確認 | - 繰(<br>·                              |      |
| く       アクティベーションパスワード         古いバスワード       ************************************                                            | < アクティベーションパスワード<br>古いバスワード ************************************                                          | 三線 (                                   |      |
| $\begin{array}{c ccccccccccccccccccccccccccccccccccc$                                                                        | く アクティベーションパスワード<br>古いパスワード<br>大文字(A-2)、小文字(a-2)、数字(0-9)、T<br>、ハイフン(-)のうち少なくとも2つが必要です<br>新しいパスワード<br>確認   | ······································ |      |
| $ \langle P p + (x - y) = y   x - y = y   x - y = y   x - y = y   x - y = y = y   x - y = y = y = y = y = y = y = y = y = y$ | く アクティベーションパスワード<br>古いパスワード<br>大文字(A-2)、小文字(a-2)、数字(0-9)、下<br>-)、ハイフン(-)のうち少なくとも2つが必要です<br>新しいパスワード<br>確認 | 總 (                                    |      |
|                                                                                                    | く アクティベーションパスワード<br>古いバスワード<br>大文字(A-2)、小文字(a-2)、数字(0-9)、下<br>)、ハイフン(-)のうち少なくとも2つが必要です                    | 線(                                     |      |

|                                                                                                    | Ver | 頁    |
|----------------------------------------------------------------------------------------------------|-----|------|
| 簡易取扱説明書                                                                                                    |     | 8/20 |
| <ul> <li>③「OK」をタッチする。</li> <li>〈 アクティベーションパスワード<br/>古いパスワード<br/>大文字(A-Z)、小文字(a-z)、数字(0-9)、下線(<br/>、ハイフン(-)のうち少なくとも2つが必要です。</li> <li>新しいパスワード<br/>確認<br/>ジステムメッセージ<br/>毎70をました</li> </ul> |     |      |
| 保存                                                                                                    |     |      |

~ ユーザー管理 ~ 顔登録をする時に使用する。

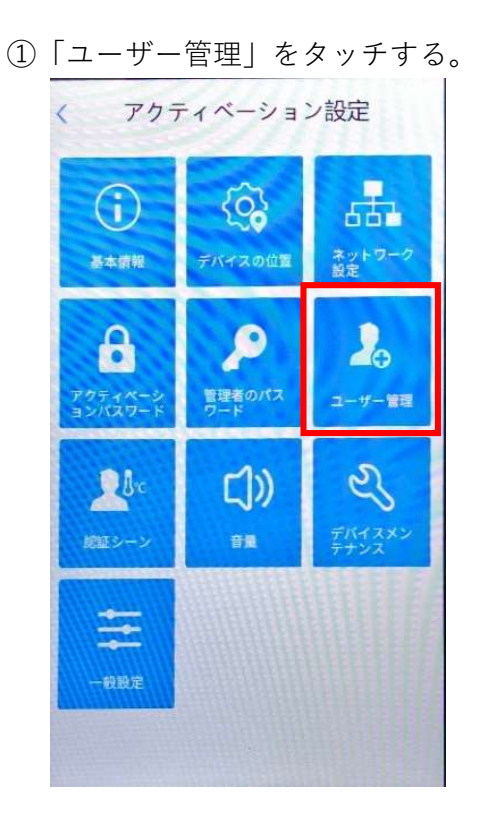

③名前を入力し、「Enter」をタッチする。 ④赤枠部分をタッチする。 ※英数字のみ入力可能

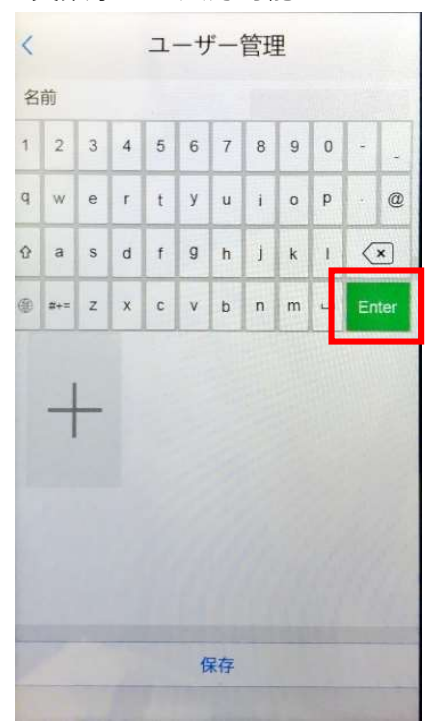

| 2ī | <b>赤枠部分</b> を | をタッチする。                   |  |
|----|---------------|---------------------------|--|
|    | <             | ユーザー管理                    |  |
|    | 名前            | Contraction of the second |  |
|    | 顔ライブラリ        | 社員・                       |  |
|    | カード番号         |                           |  |
|    | 権限            | 一般ユーザー 💿 管理者 🔿            |  |
|    | 顏写真           | 0/1                       |  |
|    |               |                           |  |
|    | +             |                           |  |
|    |               |                           |  |
|    |               |                           |  |

保存

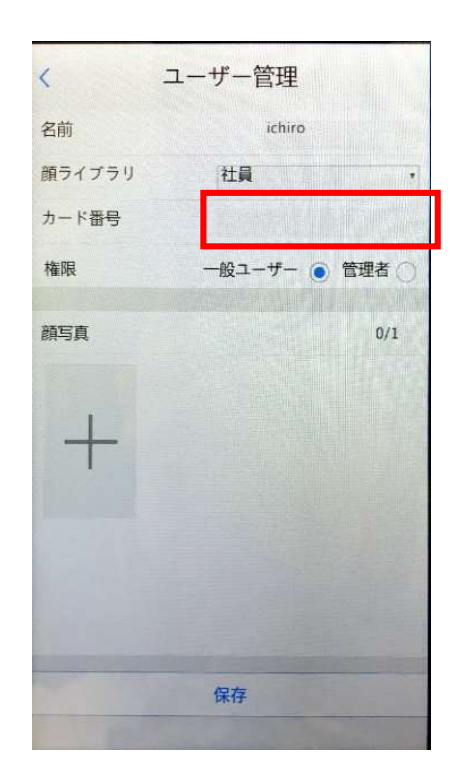

| 簡易取扱説明書              |                | Ver    | 頁     |
|----------------------|----------------|--------|-------|
|                      |                | 1.00   | 10/20 |
| ⑤任意の番号を入力する。         | ⑥一般ユーザーか管理者を選択 | てする。   |       |
| 例)社員番号 ※一般ユーザー:顔登録のみ |                | *      |       |
|                      | 管理者:顔認証ログ      | 「インが可能 | 3     |
| く ユーザー管理             | く ユーザー管理       |        |       |
| 名前 ichiro            | 名前 ichiro      |        |       |

| A CONTRACTOR OF THE OWNER OF THE OWNER OF |    | 百姓     |   |
|----------------------------------------------------------------------------------------------------|----|--------|---|
| 名前                                                                                                    |    | ichiro |   |
| 顔ライブラリ                                                                                                    | 社員 |        | • |
| カード番号                                                                                                    | 51 |        |   |
| 権限                                                                                                    | 1  | 2      | 3 |
| 新定古                                                                                                    | 4  | 5      | 6 |
|                                                                                                    | 7  | 8      | 9 |
| 1                                                                                                    |    | 0      | × |
| T                                                                                                    |    |        |   |
| 1                                                                                                    | 保存 |        |   |

⑦顔の位置を調整し、

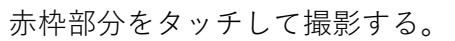

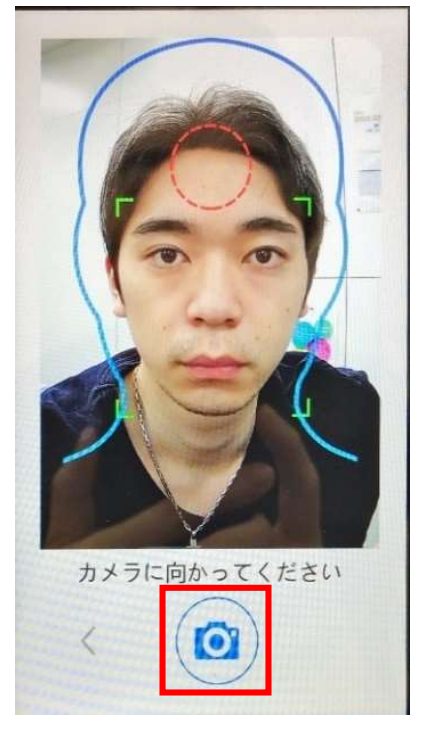

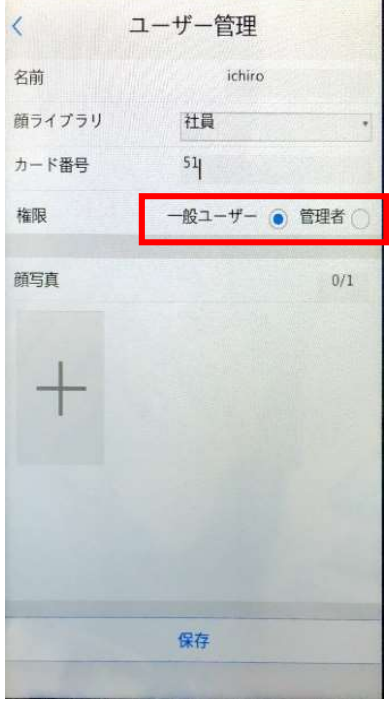

⑧撮影した写真を使用する場合は赤枠部分、 撮影し直す場合は青枠部分をタッチする。

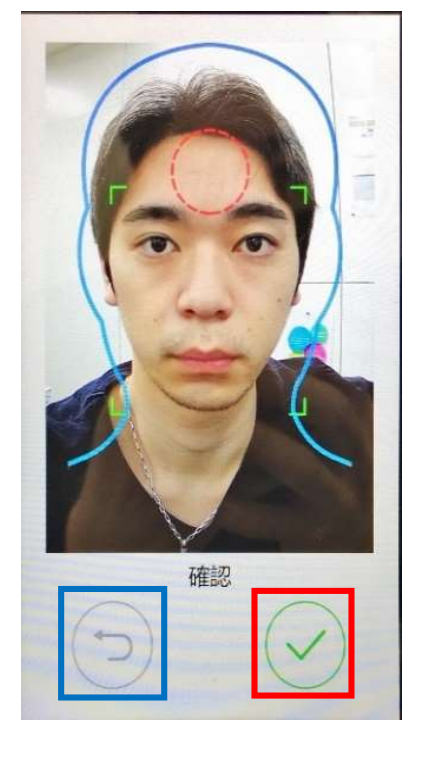

|                                           | <b>_</b>                                                                                                    | Ver             | 頁  |
|-------------------------------------------|----------------------------------------------------------------------------------------------------|-----------------|----|
| 簡易取扱説明                                    | 1.00                                                                                                    | 11/20           |    |
| <ul> <li>③「保存」をタッチする。</li> <li></li></ul> | <ul> <li>①続けて顔登録をする場合は<br/>顔登録を終了する場合は「い<br/>をタッチする。</li> <li>スーザー管理<br/>名前 ichiro<br/>顔ライブラリ 社員<br/>カード番号 51<br/>権限 一般ユーザー ●管理者<br/>顔写真 1/1</li> </ul>           | 「はい」 ⇒②<br>ヽいえ」 | )^ |
| <b>保存</b>                                 | THE CELL SLE Ref. FFF.<br>(中文<br>(中文<br>(中文<br>)<br>(中文<br>)<br>(中文<br>)<br>(中文<br>)<br>)<br>(中文<br>)<br>)<br>)<br>)<br>)<br>)<br>)<br>)<br>)<br>)<br>)<br>)<br>) |                 |    |

|         | Ver  | 頁     |
|---------|------|-------|
| 簡易取扱説明書 | 1.00 | 12/20 |

~ 認証シーン ~

認証シーン、マスク検知、温度閾値を変更する時に使用する。

 ③「認証シーン」をタッチする。 < アクティベーション設定 00  $(\mathbf{i})$ 661 ネットワーク 設定 基本情報 20 ß 0 管理者のパス ユーザー管理 口)) 100 (XX) 音量 -极限定

②マスク検知の有無を設定する。※緑:有効、白:無効

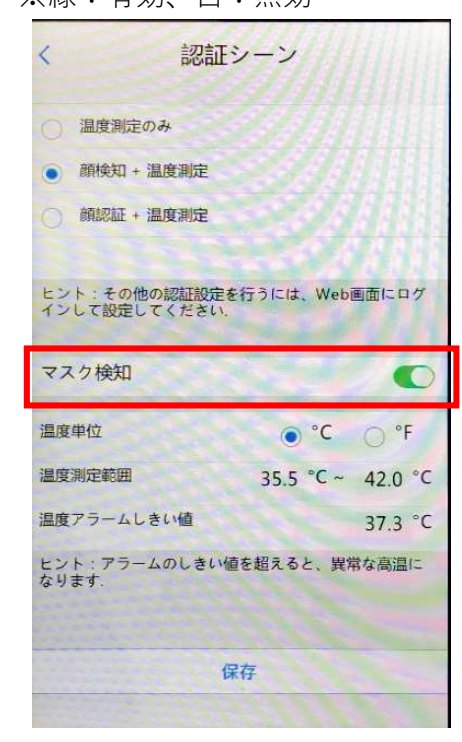

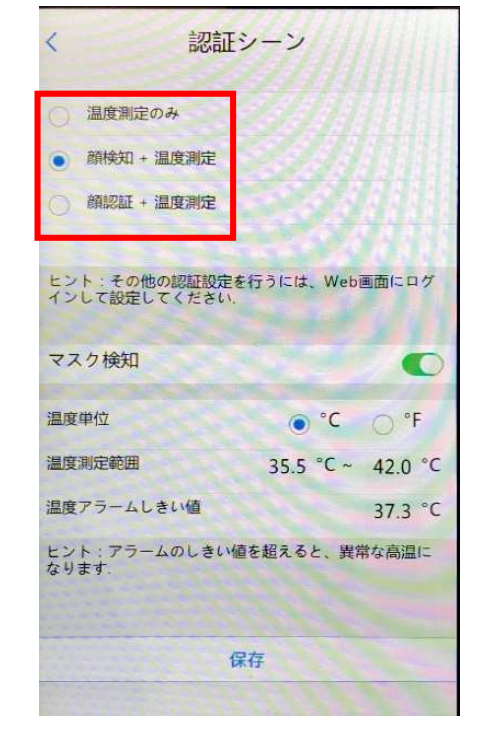

③温度アラームしきい値を設定する。

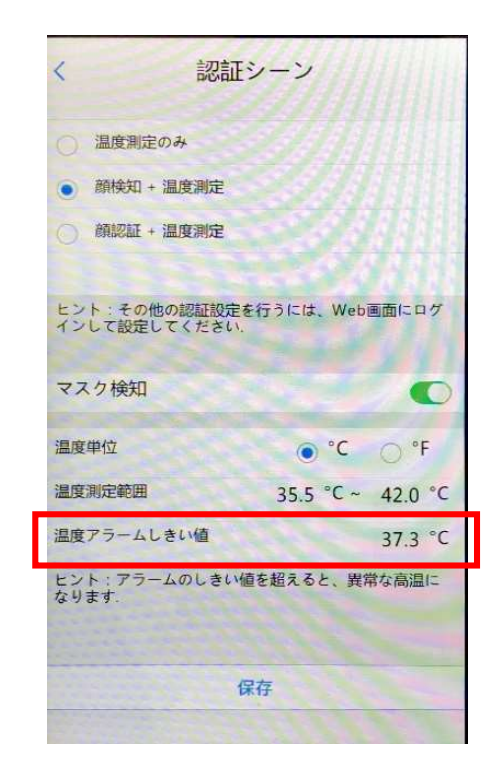

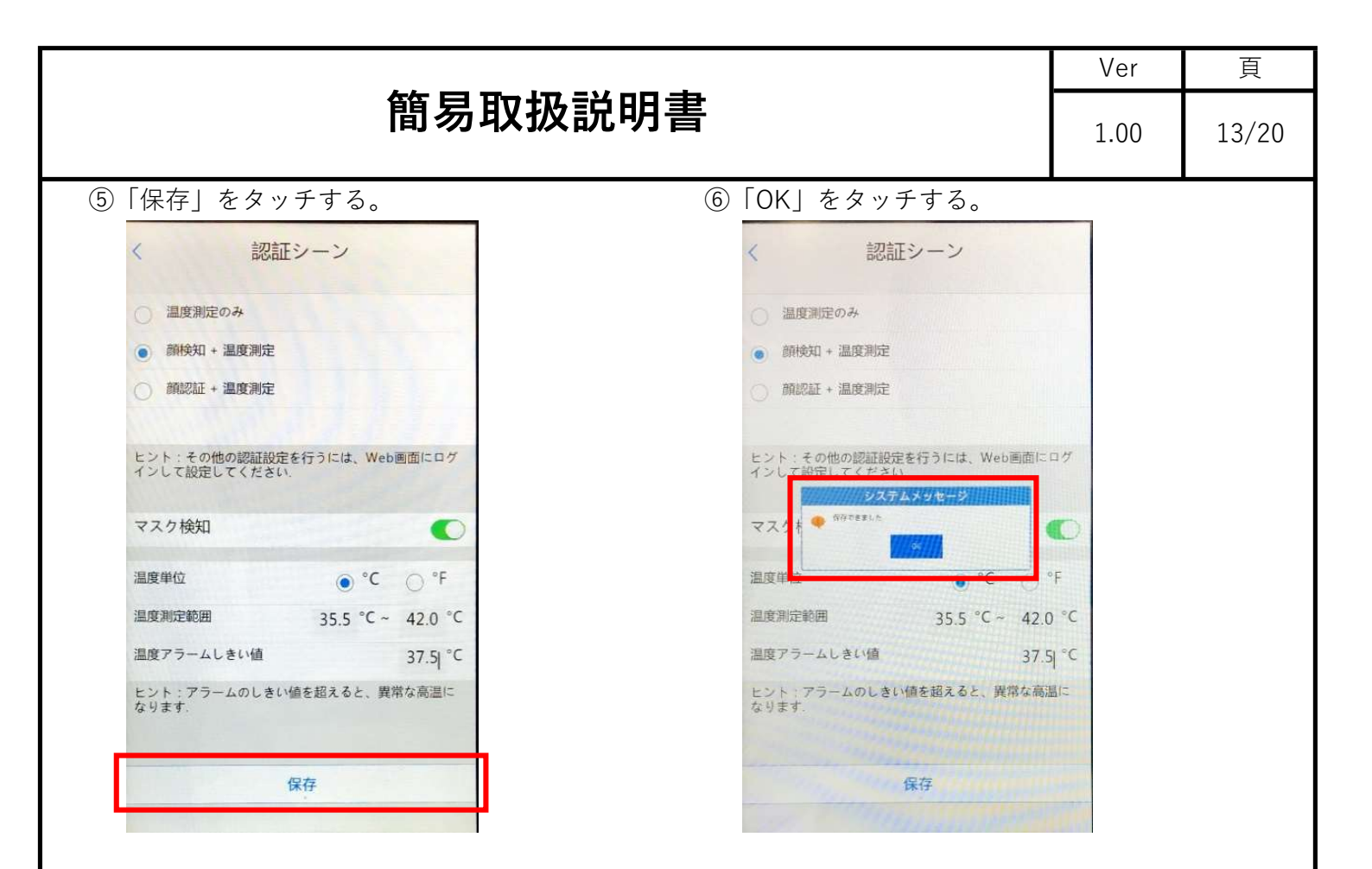

~ 音量とアラーム ~

UFT-2060TMの音量、アラーム音の変更をする時に使用する。

①「音量」をタッチする。

②赤枠部分をタッチして、音量を変更する

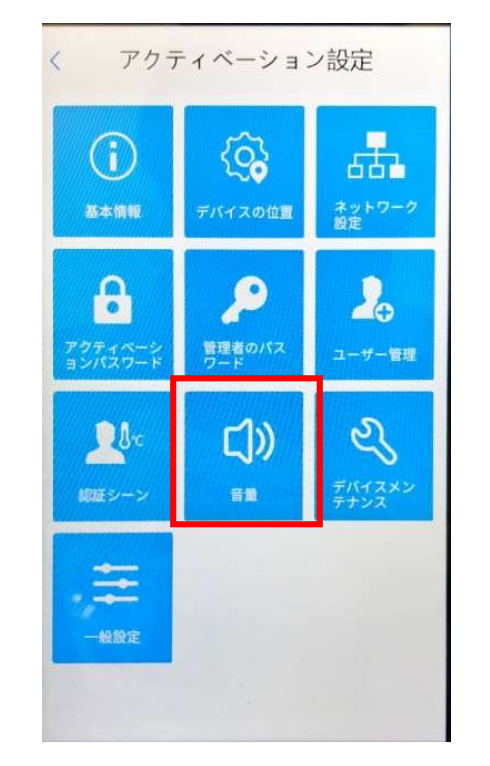

③赤枠部分をタッチしてアラーム音を変更する。 ④「保存」をタッチする。 ※デフォルト:アラーム音1

| <   | 百里 | とアラーム                                |    |   |
|-----|----|--------------------------------------|----|---|
| 口)) |    |                                      | 50 | ) |
| 0   |    | アラーム音1                               |    | • |
|     |    | アラーム音2<br>アラーム音3<br>アラーム音4<br>アラーム音5 |    |   |
|     |    |                                      |    |   |
|     |    |                                      |    |   |
|     |    |                                      |    |   |
|     |    |                                      |    |   |
|     |    |                                      |    |   |
|     |    |                                      |    |   |
|     |    | -                                    |    |   |

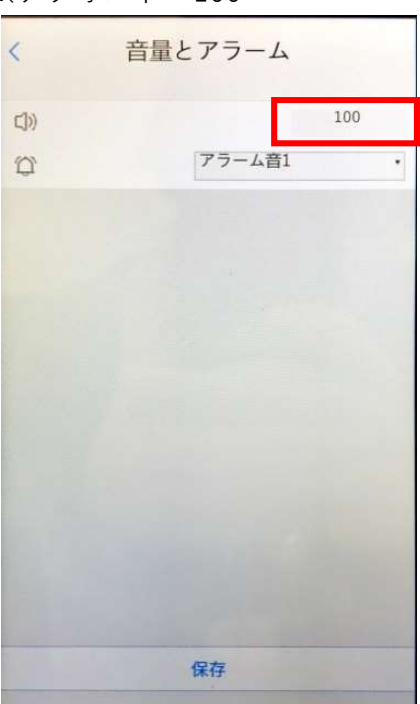

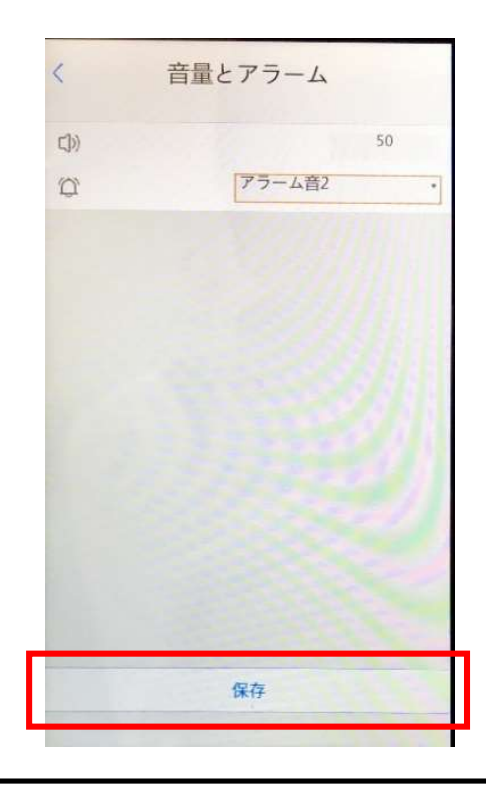

※デフォルト:100

| 簡易取扱説明書      |  | 頁     |
|--------------|--|-------|
|              |  | 15/20 |
| ⑤「OK」をタッチする。 |  |       |
| く 音量とアラーム    |  |       |
| CD> 50       |  |       |
| ② アラーム音2 ・   |  |       |
|              |  |       |
| システムメッセージ    |  |       |
|              |  |       |
|              |  |       |
|              |  |       |
|              |  |       |
| 保存           |  |       |
|              |  |       |
|              |  |       |
|              |  |       |
|              |  |       |
|              |  |       |
|              |  |       |
|              |  |       |
|              |  |       |
|              |  |       |
|              |  |       |
|              |  |       |
|              |  |       |
|              |  |       |
|              |  |       |
|              |  |       |
|              |  |       |

# Ver 頁 簡易取扱説明書 1.00 16/20 ~ デバイスメンテナンス ~ UFT-2060TMを再起動、初期化する時に使用する。 ① 「デバイスメンテナンス」をタッチする。 < アクティベーション設定</td>

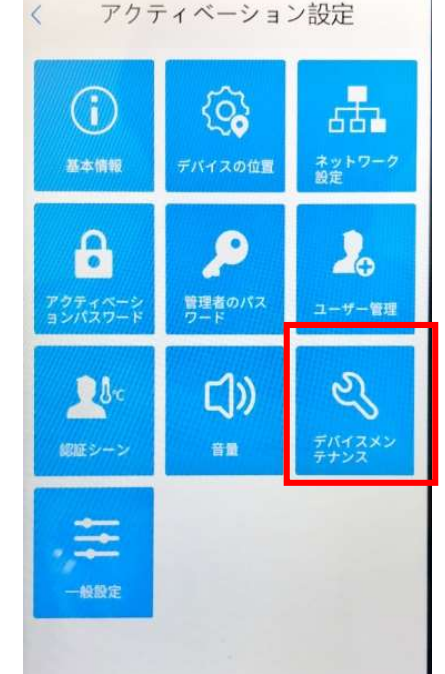

### ~再起動~

①赤枠部分をタッチする。

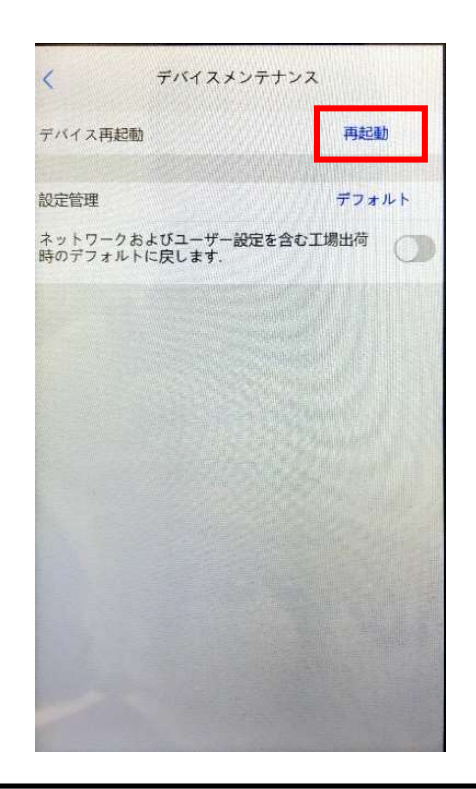

# ②「はい」をタッチする。 ※UFT-2060TMが再起動します。

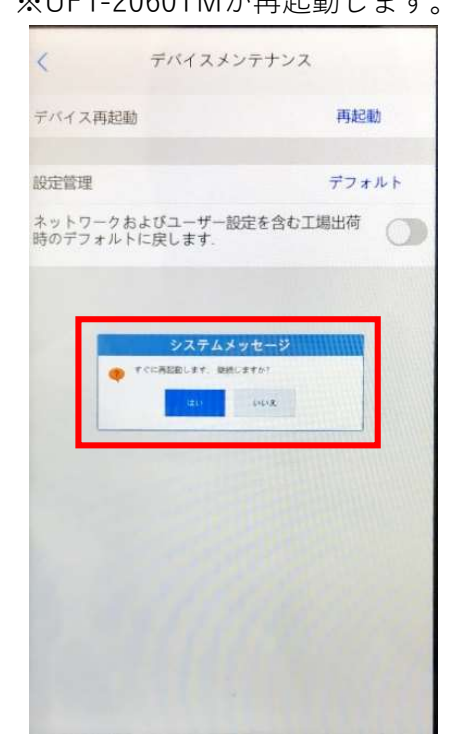

|                                                              |                               | Ver  | 頁     |
|--------------------------------------------------------------|-------------------------------|------|-------|
| 簡易取扱説明書                                                      |                               |      | 17/20 |
| ~設定初期化~ ※ネットワーク設定、顔ライブラリ、アクセス記                               | 録は保持されます。                     |      |       |
| ①下図の状態にして ②「はい                                               | 」をタッチする。                      |      |       |
| 赤枠部分をタッチする。 ※UFT                                             | -2060TMが再起動しる                 | ます。  |       |
| く デバイスメンテナンス く                                               | デバイスメンテナンス                    |      |       |
| デバイス再起動 再起動 デバイス再                                            | 起動 再起動                        |      |       |
| 設定管理 デフォルト 設定管理                                              | デフォル                          | · ト  |       |
| ネットワークおよびユーザー設定を含む工場出荷 の ネットワークおよびユーザー設定を含む工場出荷 のデフォルトに戻します. | クおよびユーザー設定を含む工場出荷<br>ルトに戻します。 |      |       |
|                                                              | DATALAS DE-D                  |      |       |
| ~工場出荷時に初期化~ ※ネットワーク設定、顔ライブラリ、ア                               | クセス記録も初期化し                    | _ます。 |       |
| ①下図の状 赤枠部分をタッチする。 ②「はい                                       | 」をタッチする。                      |      |       |

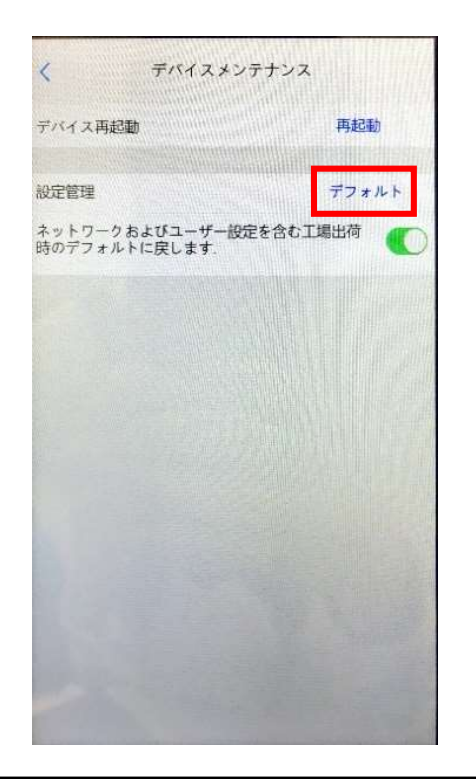

※UFT-2060TMが再起動します。

| <                 | デバイス                       | メンテナ                  | ンス           |     |
|-------------------|----------------------------|-----------------------|--------------|-----|
| デバイス再起            | 10<br>10                   |                       | 再起           | 動   |
|                   |                            |                       |              |     |
| 設定管理              |                            |                       | デフ           | オルト |
| ネットワーク;<br>時のデフォル | およびユーザ<br>トに戻します           | 一般定を含                 | む工場出荷        | C   |
|                   | ジステ.<br>Firf2/KRBU.t<br>C. | ムメッセー<br>から用記目しまで<br> | 7<br>##Late: |     |
|                   |                            |                       |              |     |
|                   |                            |                       |              |     |

|         | Ver  | 頁     |
|---------|------|-------|
| 簡易取扱説明書 | 1.00 | 18/20 |

~ 一般設定 ~

白色LEDが点灯した時の照明レベルを変更する時に使用します。

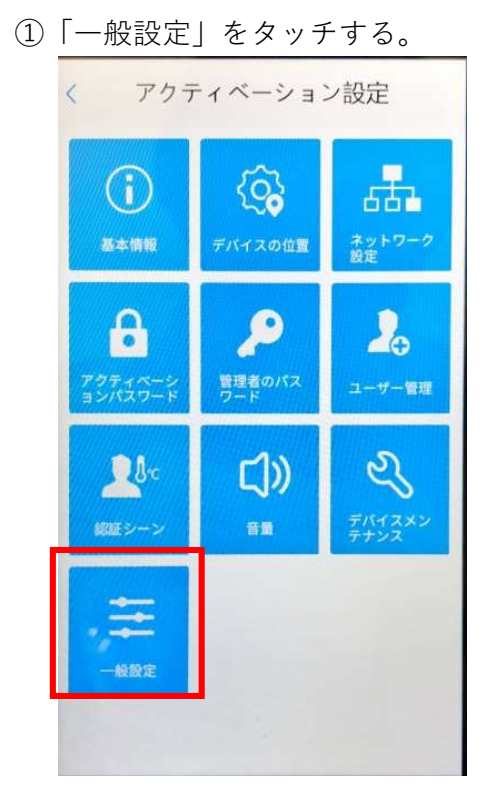

③数値を入力する。 ※入力可能範囲: 0 ~1000 デフォルト:500

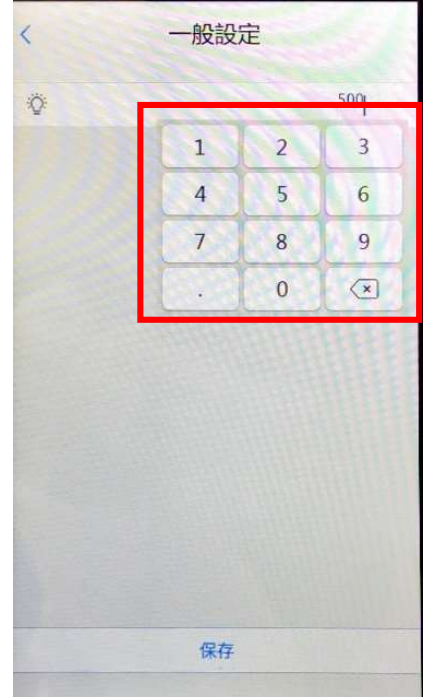

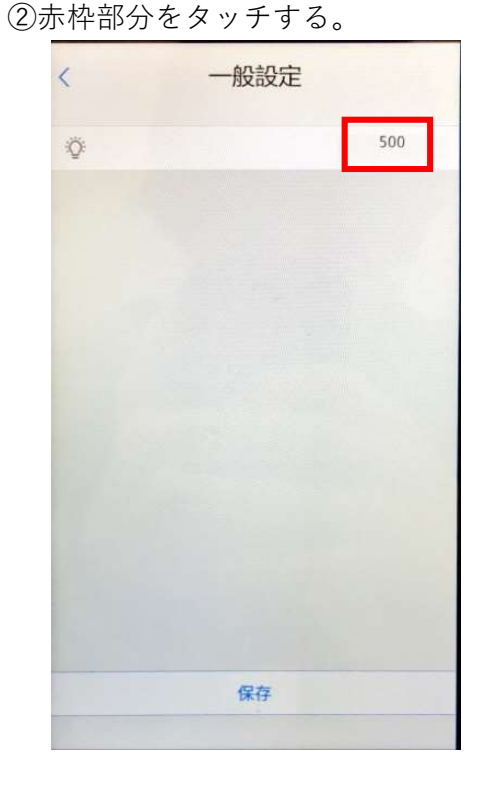

④「保存」をタッチする。

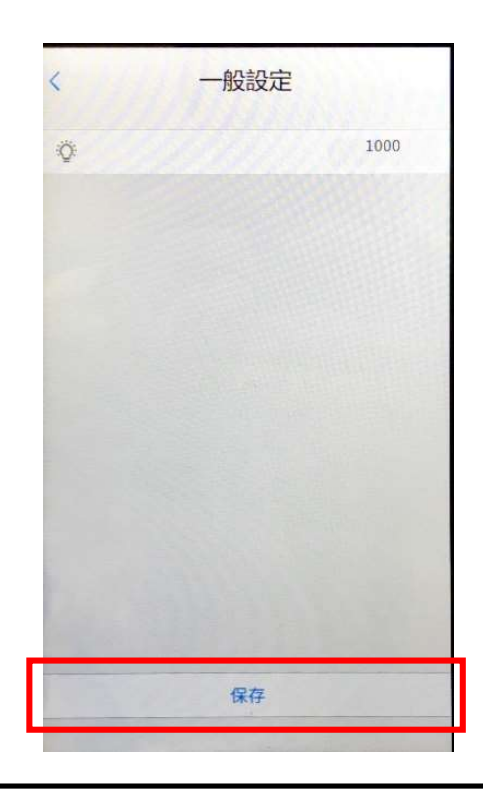

|                                     |      | 頁     |
|-------------------------------------|------|-------|
| 簡易取扱説明書                             | 1.00 | 19/20 |
| ⑤「OK」をタッチする。                        |      |       |
| <ul> <li>一般設定</li> <li>①</li> </ul> |      |       |
| <u> ジステムメッセージ</u> ● 毎753±Lた:        |      |       |
| 保存                                  |      |       |
|                                     |      |       |
|                                     |      |       |
|                                     |      |       |
|                                     |      |       |
|                                     |      |       |
|                                     |      |       |
|                                     |      |       |
|                                     |      |       |
|                                     |      |       |
|                                     |      |       |
|                                     |      |       |

■ 改定履歴

| 版数      | 発行日        | 改定履歴   |
|---------|------------|--------|
| Ver1.00 | 2020/11/16 | 初版リリース |
|         |            |        |
|         |            |        |
|         |            |        |
|         |            |        |
|         |            |        |
|         |            |        |
|         |            |        |
|         |            |        |
|         |            |        |
|         |            |        |
|         |            |        |
| -       |            |        |
|         |            |        |
|         |            |        |
|         |            |        |
|         |            |        |
|         |            |        |
|         |            |        |
|         |            |        |
|         |            |        |
|         |            |        |
|         |            |        |
|         |            |        |
|         |            |        |